# 深交所"互动易"手机 APP 客户端操作指南

一、下载"互动易"APP客户端

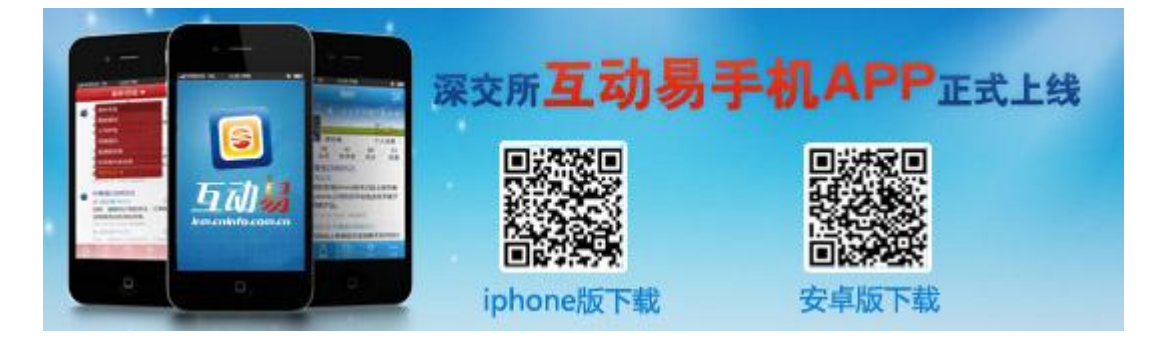

"互动易"APP 客户端下载地址:

http://irm.cninfo.com.cn/szse/downLoad.html

安卓版本的用户建议使用 QQ 或浏览器带的二维码扫描

二、安装"互动易"APP

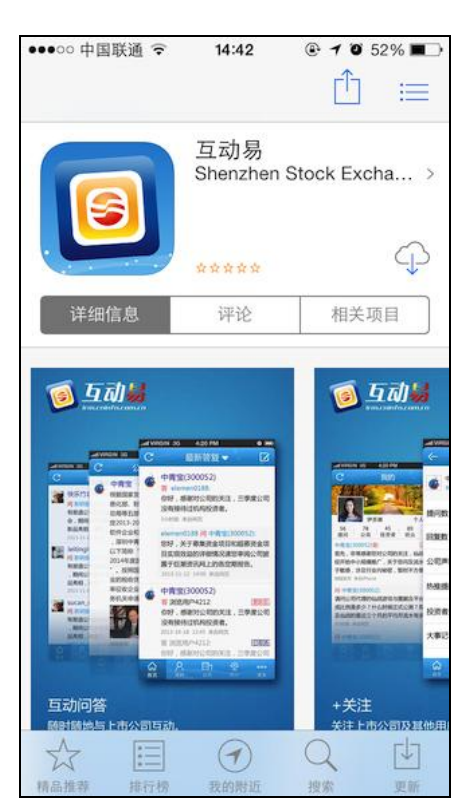

## 三、注册互动易帐号

(1)点击"注册"图标进入注册流程,如下图:

| 运营商 穼 2:43 P | M.           |
|--------------|--------------|
| E France     | ninfo.com.cn |
| 您的注册邮箱/手机    |              |
| 请输入密码        |              |
|              | 忘记密码?        |
| 登录           | 注册           |
| 随便看看:        |              |
| 最新答复 投资者:    | く            |

(2)进入注册页面,输入手机号及密码后,如下图所示:

| 运营商 🗢            | 2:44 PM     |      |
|------------------|-------------|------|
| ←                | 注册          |      |
| 13812            | 345678      |      |
| •••••            | ••••        |      |
| •••••            | ••••        |      |
| 🖌 已阅i            | 读并同意        |      |
| 《深玄              | 医所投资者服务通行证协 | 议》   |
|                  | 注册          |      |
| QWE              | RTYU        | ΙΟΡ  |
| AS               | DFGHJ       | KL   |
| ۍ <mark>ک</mark> | XCVBN       | M 💌  |
| .?123            | space       | Done |

(3) 点击上图"注册"按钮,进入验证码界面如下图:

| 运营商 ᅙ                                | 2:45 PM         |           |  |  |
|--------------------------------------|-----------------|-----------|--|--|
| ←                                    | 验证码             |           |  |  |
| 您的手机13812345678<br>会收到一条含有六位数字验证码的短信 |                 |           |  |  |
| 123456                               |                 |           |  |  |
| 确定                                   |                 |           |  |  |
| 重新发送验证码(32S)                         |                 |           |  |  |
|                                      |                 | 12        |  |  |
| 1                                    | <b>2</b><br>ABC | 3<br>Def  |  |  |
| <b>4</b><br><sub>бні</sub>           | 5<br>JKL        | 6<br>MNO  |  |  |
| 7<br>PORS                            | <b>8</b><br>тих | 9<br>wxyz |  |  |
|                                      | 0               | Ø         |  |  |

(4)完成验证码输入后,点确定,进入用户昵称设置,完成注册流程,如

下图:

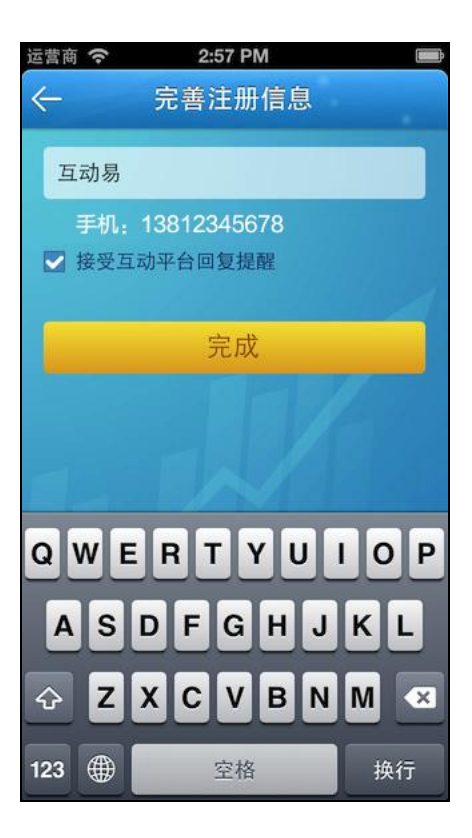

(5)完成注册后进入互动易应用。

#### 四、登录流程

(1) 输入已注册手机号码和密码,点击"登陆"图标进行登陆操作,如下图:

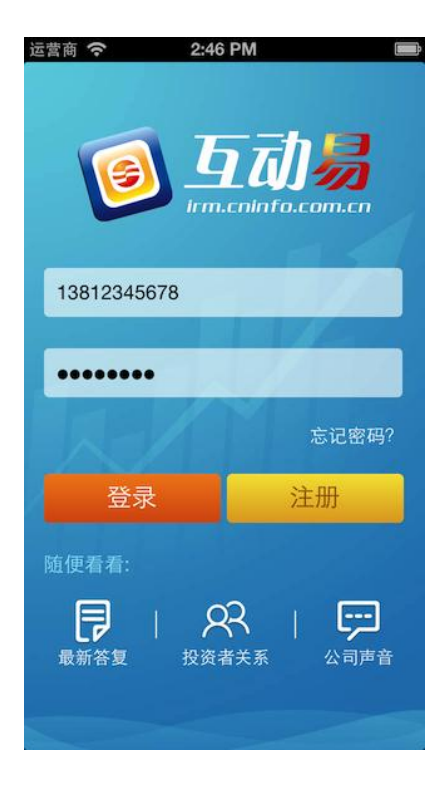

(2) 点登录进入互动易应用。

## 五、查找上市公司

(1)进入应用后点击底部公司模块,如下图:

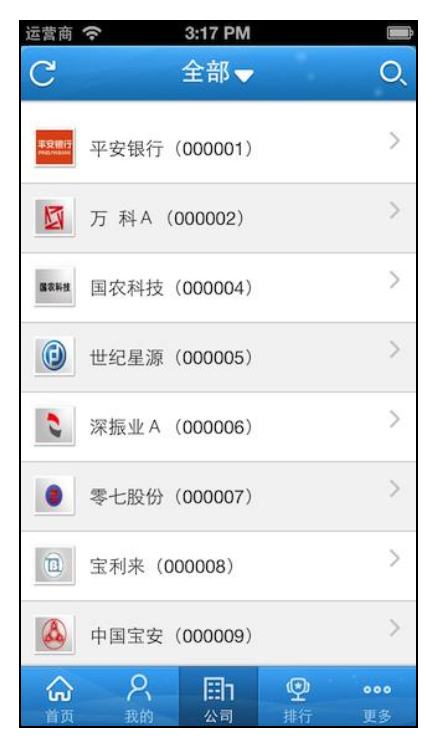

(2)上下滑动公司列表查找相关的上市公司,或点击右上角"搜索"图标, 进入搜索界面。例如,用户查看"腾邦国际/300178",可在搜索框中输入代码 (300178),如下图:

| 运营商 奈            | 3:43 PM                       |                         |
|------------------|-------------------------------|-------------------------|
| ←                | 搜索                            |                         |
| 公司 🗸             | 300178                        | 搜索                      |
|                  | 300178 勝邦国阿                   | Ā                       |
| QWE<br>AS<br>& Z | R T Y U<br>D F G H<br>X C V B | I O P<br>J K L<br>N M 🛛 |
| 123 🌐            | 空格                            | 完成                      |

(3) 点击确定搜索,如下图将搜索结果查出:

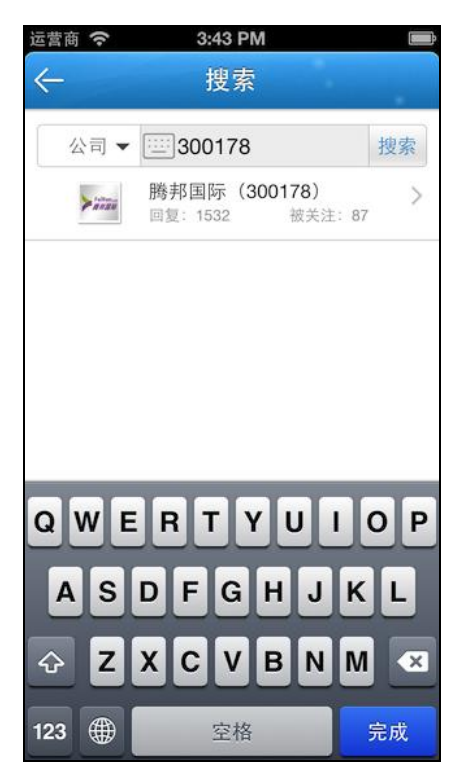

(4) 点击查看公司信息。

# 六、关注上市公司

(1) 点击"关注"按钮可去上市公司进行加关注,如下图示:

|                       | +关              | 注                    |   |
|-----------------------|-----------------|----------------------|---|
| 运营商 令                 | 3:43 PM<br>公司资料 |                      |   |
| 腾邦国际<br>87人关注         | (300178)        | + 关注                 |   |
| 提问数                   |                 | 1538                 | > |
| 回复数                   |                 | 1532                 | > |
| 公司声音                  |                 | 0                    | > |
| 热推提问                  |                 | 1                    | > |
| 投资者关系信                | 息               | 32                   | > |
| 大事记                   |                 | 26                   | > |
| 合<br><sup>首页</sup> 我的 | 田<br>公司         | <b>空 ••</b><br>#17 更 | • |

(2) 对上市公司成功添加关注:

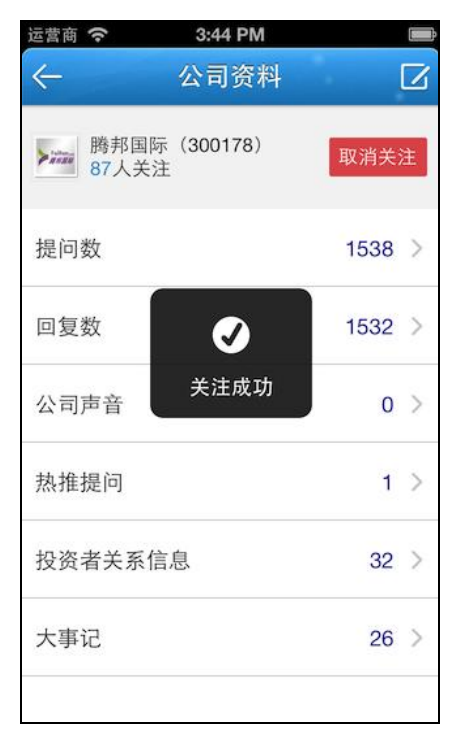

七、向上市公司提问:

点击右上角"发布"图标,进入发布界面,选择要提问的公司,问题类型和问题内容,点击"发送"按钮,成功发布。如下图:

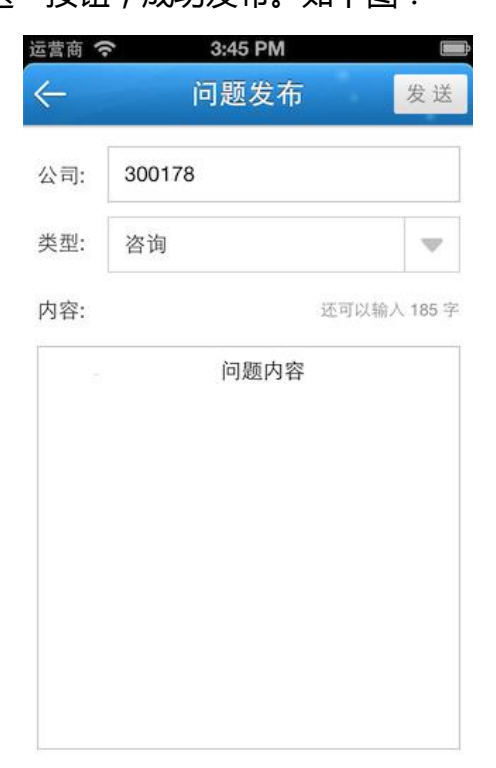